### Creating New Users

| Administration     Settings     Settings     Setting | Logged in: EMILY TEST   Organization: COVID ORG TRAINING SITE (17957)   Administration Main Menu   Settings   Waitlist Codes Administration   Organization VIS Dates Defaults   Doses Administered Report Configuration   User Management   Search / Add User   Inactivate Multiple Users and/or Physicians & Vaccinators   Deduplication   SIF   SIF Import                                                                                                    | Waitlist Encounter Logic Administration User Reports Separate Bad Merges | <ul> <li>Log into <u>https://ohioimpactsiis.org/</u> using your user name and password, which was either provided by ODH or an ImpactSIIS administrator at your facility.</li> <li>1. Click the <i>Administration</i> tab on the left.</li> <li>2. Click the <i>Search/Add User</i> link under the <i>Administration Main Menu</i></li> </ul> |
|----------------------------------------------------------------------------------------------------|----------------------------------------------------------------------------------------------------|--------------------------------------------------------------------------|----------------------------------------------------------------------------------------------------|
| Web User Search<br>Search/Add Web User - Se<br>User Name:<br>Last Name:<br>Inactive:<br>Facility<br>Do Not Limit<br>Search Results<br>Located 0 records to displa<br>Show 10 ventries<br>User Name First<br>Showing o to o or ventries                                                                                                    | earch Required Before Adding Smith Allselect exp sy. Second Second | 2<br>Back Clear Search<br>Search:<br>Access Level • Inactive •<br>3 Add  | <ul> <li>You will now be brought to the User Search page.</li> <li>1. Enter in the <i>Last Name</i> of the individual who needs an account created.</li> <li>2. Click <i>Search</i> <ul> <li>Look if the individual populates in the search results – if the user does not populate –</li> </ul> </li> <li>3. Click <i>Add</i></li> </ul>     |

## Creating New Users

#### 1. Complete the requirements below

#### > User Name

• *firstame.lastname* format – If that user name is already in use, add a number to the end of the user name.

#### Password

• Minimum Password Requirements

You will now be brought to the Web User Maintenance page.

- At least 12 characters
- Upper case letter(s)
- Lower case letter(s)
- Number(s)
- Special character(s)
- Click Expire this New Password box
  - This will force a password change during the user's first log-in.
- First Name
- Last Name
- Access Level
  - *Facility Client* if user will be adding COVID doses to charts from one vaccine stock
  - **Organizational Client** if user will be adding COVID doses to charts from **multiple** vaccine stocks.
- > *Facility* (if applicable)
  - May be preset and not editable. That is okay.
  - If it is a dropdown and the user is assigned to *Facility Client* as their *Access Level*, select their facility.

#### > Email

- Must be unique.
- Permissions Master Patient Data Access
  - <u>If this user needs to view vaccine</u> <u>orders/inventory/system administration.</u> Reference the permission key on the next page.
- > Keycloak Roles Access IWeb
- 2. If creating multiple accounts, click the *Add Another User to this Site* box. It will save most of the requirements for the next user set up.
  - 3. Click Save.
- 4. Please give the new user the credentials- no email goes out at this time and ODH does not know the password.

| Web User Maintenance [Add | n                                             |             |             |                |                                   |
|---------------------------|-----------------------------------------------|-------------|-------------|----------------|-----------------------------------|
| User Name:                | Sally.Smith                                   |             |             |                |                                   |
| Password:                 | ao                                            | ain : .     | Expire this | New Password : | <b>V</b>                          |
| Set Inactive:             |                                               |             |             |                |                                   |
| First Name:               | Sally                                         |             |             |                |                                   |
| Middle Name:              |                                               | -           |             |                |                                   |
| Last Name:                | SMITH                                         | -           |             |                |                                   |
| Credentials:              |                                               |             |             |                |                                   |
| Access Level:             | Facility Client                               |             |             |                |                                   |
| Organization:             | 17957 - COVID ORG TRA                         | INING SITE  |             |                |                                   |
| Facility:                 | COVID TEST - AKRON O                          | FFICE V     |             |                |                                   |
| Street:                   |                                               |             |             |                |                                   |
| City:                     |                                               |             |             |                |                                   |
| State:                    | select V                                      | ·           |             |                |                                   |
| Zip Code:                 |                                               | _           |             |                |                                   |
| County:                   | select                                        |             |             |                |                                   |
| Work Phone:               |                                               | ext:        |             |                |                                   |
| Email:                    | Sally.smith@primarycare.                      | com         |             |                |                                   |
| Comments:                 |                                               |             |             |                |                                   |
| User Last Updated Date.   |                                               |             |             |                |                                   |
| User Created Date:        |                                               |             |             |                |                                   |
| User Created By:          | Aveilable                                     | Dermineiene |             |                |                                   |
| Permissions.              | Management Reports                            | Permissions |             |                |                                   |
|                           | Map Designer Access                           |             |             |                |                                   |
|                           | Mass Immunizations                            |             | _           |                |                                   |
|                           | MyIR Verifier                                 |             | _           |                |                                   |
|                           | PHC-Hub Access                                |             |             |                |                                   |
|                           | Physician Administration<br>Provider Ordering |             |             |                |                                   |
|                           | Query HL7 Access Only                         |             |             |                |                                   |
|                           | Remote Clinic Export                          |             | <b>•</b>    |                |                                   |
| Keycloak Roles            | Access IWeb                                   | _           | <b>A</b>    |                |                                   |
|                           | Frovider Lever Fermissions                    | 5           |             |                |                                   |
|                           |                                               |             |             |                |                                   |
|                           |                                               |             |             |                |                                   |
|                           |                                               |             |             |                |                                   |
|                           |                                               |             |             |                |                                   |
|                           |                                               |             |             |                |                                   |
|                           |                                               |             | -           |                |                                   |
|                           |                                               |             |             |                | Add another user to this site : 🗹 |
|                           |                                               |             |             |                | Canaal                            |
|                           |                                               |             |             |                | Cancel                            |

# Permission Key

# PERMISSIONS

- Allow Provider Manual Deduplication
- Allow Public Lot Addition
- Correct Lot Decrementing
- Inactivate Lot Numbers
- Inactivate Patients
- Inventory Correction
- Lot Number Manager Access
- Lot Number Manager Edit
- Master Patient Data Access
- Physician Administration
- Provider Ordering
- Run Reminder/Recall
- System Administration
- Waitlist Access

## **KEYCLOAK ROLES**

- Access IWeb
- Access VOMS

BLUE = General / View Immunization History Users every user should get blue permissions on top of any applicable ordering or keymaster permissions.

**RED** + **BLUE** = Vaccine Ordering and Inventory Users

GREEN + RED + BLUE = Keymaster Users -

Users who can create impactSIIS accounts for their colleagues.